## Changing the Owner of a Pathway

A change of ownership may be needed if the patient is refered to another consultant or a consultant has left the trust and the patient is now in somebody elses care.

| Find the patient and click<br>on the required pathway.                             | Gold                                                                                                    | Consultant, demo 🗸                                                                                                    |
|------------------------------------------------------------------------------------|----------------------------------------------------------------------------------------------------|----------------------------------------------------------------------------------------------------|
|                                                                                    | My Dashboard                                                                                                    | A 🗐 🗘 🖓 🛱 🖓 🖓 🖓 🖓                                                                                                    |
|                                                                                    | EIII WORKLIST<br>3 ITEMS FOR 12 SEP 2019 - 12 SEP 2019<br>EIIIIIIIIIIIIIIIIIIIIIIIIIIIIIIIIIIII                                                                                                    | Hospital Number NHS   Serial Number   Date of Birth   Memod   demod   Pathway Type   Ovner   Include All   My Patients Only   Search     Name   Discourse   Name   Market   My Patients Only     Shoulder Pathway (Left)   OS Eq 2019     CONSULTANT. Demo   Mist: Unknown   HOSP. 111   CONSULTANT. Demo   OS Eq 2019                                                                                                    |
| Click 'Pathway Detail'.                                                            | Gold                                                                                                    | Consultant, demo 🗸                                                                                                    |
| Click in the 'Owner' drop<br>down box, search and<br>select the new<br>consultant. | DEMO2, Demo<br>test@test.com No Other R<br>CLINICAL RECORD<br>IZ ITEMS (6 OUTSTANDING)<br>CLINICAL SCORES<br>OUTSTANDING SCORES DUE<br>IZTIENT DETAIL<br>INFORMATION SCORES DUE<br>INTRANSV DETAIL<br>INFORMATION SCORES DUE<br>INTRANSV DETAIL | An example of the constraint of the constraint o |
| Scroll down and click<br>save.                                                     | SEND EMAIL ATTACHMENTS                                                                                                    | Jowner         USER, Test         I Users to Have Read Only Access         Click here to search for a user to add         I Users to Have Full Access         Click here to search for a user to add         Patway Seal Breaks         No seal breaks recorded                                                                                                    |

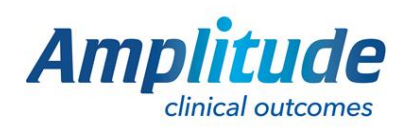

## 0333 014 6363 | +44 (0)1905 673 014 Customer.support@amplitude-clinical.com